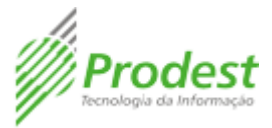

## Como adicionar membros (cidadão) a uma Unidade de Trabalho

## Como criar um papel para o cidadão

Antes de iniciar o procedimento é necessário que o cidadão que pretende adicionar a uma Unidade de Trabalho esteja cadastrado no **Acesso Cidadão**. Após ter essa confirmação, siga com os seguintes passos:

1. Entre com o seu login no Acesso Cidadão, em Serviços Corporativos localize a opção Acesso Cidadão (Admin) e clique no botão ACESSAR.

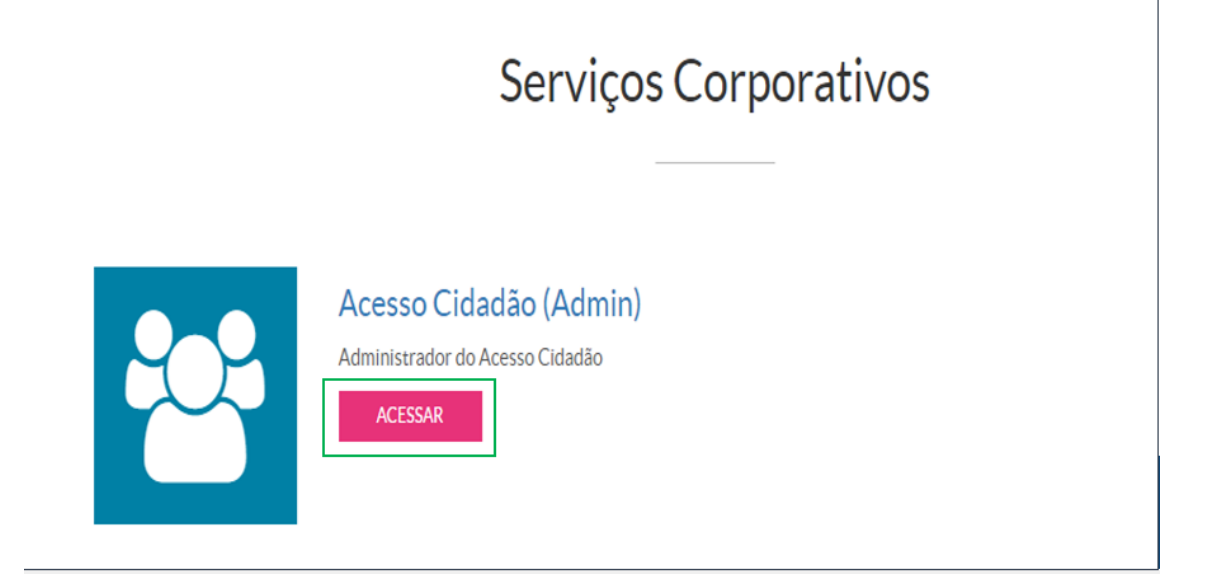

 No Acesso Cidadão admin, selecione o item (1) Servidor, e em seguida, insira o CPF do cidadão que deseja inserir como membro em um Grupo no campo (2) para pesquisa. Após encontrado o cidadão no sistema, será necessário definir um Papel para ele clicando no item (3), como observado na imagem abaixo:

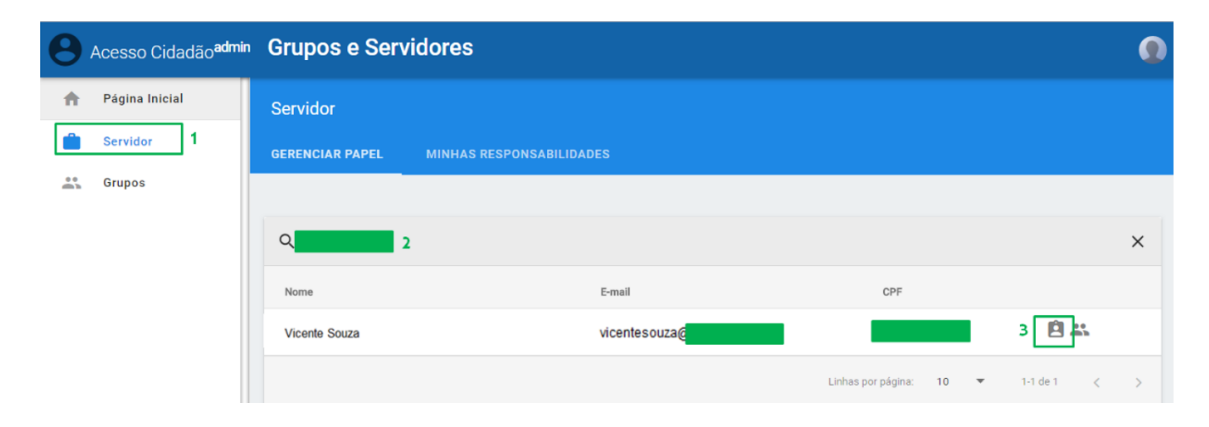

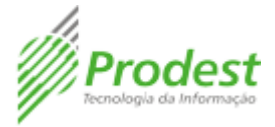

 Um Papel é uma função que um cidadão ou servidor assumirá durante um período de tempo. Caso o cidadão ainda não possua o Papel que ele exercerá na Unidade de Trabalho, crie um clicando em Adicionar.

| 8 | Acesso Cidadão <sup>admin</sup> | Grupos e Servidores                                                                                           | Q |
|---|---------------------------------|----------------------------------------------------------------------------------------------------|---|
| A | Página Inicial                  | ← Adicionar Servidor                                                                                          |   |
| Ŵ | Servidor                        |                                                                                                    |   |
|   | Grupos                          | Servidor: Vicente Souza<br>Email: vicente souza@<br>CPF:<br>Selecione o papel que pretende adicionar no grupo |   |
|   |                                 | ADICIONAR CANCELAR                                                                                            |   |

4. Selecione o período de vigência do Papel no item (1) Selecione um Período, digite o título do Papel no item (2) Nome e clique em ADICIONAR para salvar. Lembre-se que cada papel criado terá o período máximo de até 1 ano e perto do fim desse período você receberá um e-mail para renovar esse período por mais um ano, se for o caso.

| <ul> <li>Adicionar papel</li> </ul> |                           |                |
|-------------------------------------|---------------------------|----------------|
|                                     |                           |                |
|                                     | Nome:                     | Vincente Souza |
|                                     | E-mail:                   | vicentesouza@  |
|                                     | CPF:                      |                |
|                                     | Responsável:              |                |
|                                     | Selecione um per<br>1 mês | íodo 👻         |
|                                     | Nome                      |                |
|                                     | ADICIONAR                 | ANCELAR        |

## Como Adicionar um Membro ao Grupo

5. Após criado o papel que o cidadão exercerá na Unidade de Trabalho, selecione o item (1) **Grupos**, e em seguida, pesquise o nome do Grupo no campo (2) Filtro e

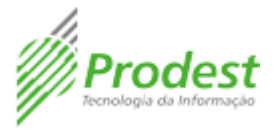

pressione Enter. Encontrado o Grupo que deseja adicionar o cidadão, selecione o item (3) destacado na imagem abaixo:

| Acesso Cidadão <sup>admin</sup> | Grupos e Servidores  |   |              |              |                |         | 0     |
|---------------------------------|----------------------|---|--------------|--------------|----------------|---------|-------|
| 🏫 Página Inicial                | Grupos               |   |              |              |                |         |       |
| Grupos                          | Q grupo de trabalho  |   |              |              | ×              | CRIAR   | GRUPO |
|                                 | Grupo                | 1 | # Servidores | Líder        | Fonte          |         |       |
|                                 | GR-grupo de trabalho | 2 | 2            | S            | Manual         | -       | 3     |
|                                 |                      | 1 |              | Linhas por ( | ságina: 10 ▼ 1 | -2 de 2 | < >   |

6. Na página de edição do Grupo, clique no botão ADICIONAR MEMBRO.

| θ | Acesso Cidadão <sup>admin</sup> | Grupos e Servidores                                           |                                                                                             |                          |                        |            |                   |
|---|---------------------------------|---------------------------------------------------------------|---------------------------------------------------------------------------------------------|--------------------------|------------------------|------------|-------------------|
| A | Página Inicial                  | ← Editar Grupo                                                |                                                                                             |                          |                        |            |                   |
| Ŵ | Servidor                        |                                                               |                                                                                             |                          |                        |            |                   |
| * | Grupos                          | Nome:<br>Orgão Pai:<br>Pode ter Líder:<br>Líder:<br>Q. Filtro | GR-grupo de trabalho 🎤<br>(f3fa01ee-cd6e-433c-bee2-208257<br>Sim 🎤 João Costa<br>João Costa | 4793a9) GOVERNO DO ESTAD | 10 DO ESPIRITO SANTO 🥖 | ADICIONAR  | R MEMBRO          |
|   |                                 | Nome                                                          | Email                                                                                       | Papel                    |                        |            |                   |
|   |                                 | João Costa                                                    | joão.costa@                                                                                 | Analista de TI           |                        |            | ī *               |
|   |                                 |                                                               |                                                                                             |                          | Linhas por página: 10  | ▼ 1-2 de 2 | $\langle \rangle$ |

7. Para buscar os dados do cidadão que deseja inserir no grupo, insira o e-mail ou CPF completo dele e em seguida clique em **PESQUISAR**.

| 0        | Acesso Cidadão <sup>admin</sup> | Grupos e Servidores                       |
|----------|---------------------------------|-------------------------------------------|
| <b>A</b> | Página Inicial                  | ← Adicionar Servidor                      |
|          | Servidor                        |                                           |
| **       | Grupos                          | E-mail ou CPF (exatos) PESQUISAR CANCELAR |

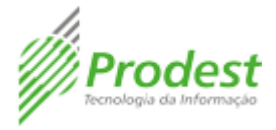

8. Após, selecione o **Papel** que o cidadão exercerá na Unidade de Trabalho e clique em **ADICIONAR**.

| Acesso Cidadão <sup>admir</sup> | Grupos e Serv   | vidores                                           | 0 |
|---------------------------------|-----------------|---------------------------------------------------|---|
| 🏫 Página Inicial                | ← Adicionar Ser | rvidor                                            |   |
| Servidor Servidor               |                 |                                                   |   |
| 🚢 Grupos                        |                 | Servidor: Vicente Souza                           |   |
|                                 |                 | Email: vicentesouza@                              |   |
|                                 |                 | CPF:                                              |   |
|                                 | s               | Selecione o papel que pretende adicionar no grupo |   |
|                                 | Γ               | Selecione um papel                                |   |
|                                 |                 | ADICIONAR CANCELAR                                |   |
|                                 |                 |                                                   |   |
|                                 |                 |                                                   |   |

9. Pronto! Foi adicionado um membro cidadão ao Grupo com sucesso!

| 0 | Acesso Cidadão <sup>admin</sup>        | Grupos e Servi                                                | dores                                                                             |                                              | 0                |
|---|----------------------------------------|---------------------------------------------------------------|-----------------------------------------------------------------------------------|----------------------------------------------|------------------|
| A | Página Inicial                         | ← Editar Grupo                                                |                                                                                   |                                              |                  |
| Ŵ | Servidor                               |                                                               |                                                                                   |                                              |                  |
| * | Grupos                                 | Nome:<br>Orgão Pai:<br>Pode ter Líder:<br>Líder:<br>Q. Filtro | GR-grupo de trabalho 🖋<br>(f3fa01ee-cd6e-433c-bee2-2082574<br>Sim 🎤<br>João Costa | 793a9) governo do estado do espirito santo 🦼 | ADICIONAR MEMBRO |
|   |                                        | Nome                                                          | Email                                                                             | Papel                                        |                  |
|   |                                        | Vicente Souza                                                 | vicentesouza@                                                                     | Analista de TI                               | ∎ ☆              |
|   | ×.                                     | João Costa                                                    | joão.costa@                                                                       | Analista de TI                               | <b>i</b> *       |
|   | GOVERNO DO ESTADO<br>DO ESPÍRITO SANTO |                                                               |                                                                                   | Linhas por página: 10                        | ▼ 1-2 de 2 < >   |